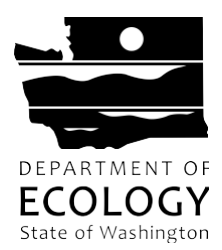

Washington State Department of Ecology Spill Prevention, Preparedness, and Response Program P.O. Box 47600, Olympia, WA 98504-7600 Office Phone: (360) 407-7455 Fax: (360) 407-7288 or toll free 1-800-664-9184

# **Proof of Financial Responsibility**

## Chapter 173-187 WAC

# Definitions

Owner or operator means: in the case of a vessel, any person owning, operating, or chartering by demise, the vessel; in the case of an onshore or offshore facility, any person owning or operating the facility; and in the case of an abandoned vessel or onshore or offshore facility, the person who owned or operated the vessel or facility immediately before its abandonment.

## Instructions

<u>Application Timeline</u>: Ecology will review and issue a Washington COFR within 30 calendar days of receiving a complete application, which must include all required evidence of financial responsibility.

<u>Renewal Timeline</u>: Washington COFRs are valid for two years from the date of issue. Renewal applications must be submitted at least 30 calendar days, but no more than 90 calendar days, before the current Washington COFR expires. Ecology will review and issue a new Washington COFR within 30 calendar days of receiving a complete application.

The application is hosted through SecureAccess Washington (SAW). Submit completed Washington Certificate of Financial Responsibility (COFR) applications through the Ecology COFR online application. This is a link to the SAW COFR application, <u>SAW COFR application</u>.

## Setting Up an Account through SAW

Before you can enter or view COFR Application, you must set up an account with SAW.

The SAW is an application gateway created by Washington Technology Solutions (WaTech) to simplify access to state government services accessible via the internet. Once you have registered and activated an account with this system, COFR Application Submitters can enter information into the application.

## Best Practices for Setting Up SAW Accounts:

Best practices for setting up a SAW account for the COFR application are the same, regardless of whether a single person or multiple people will be accessing the account:

- Create a single SAW account that is specific for accessing the COFR application.
- Create a SAW user ID and SAW contact email that is not specific to one person.
  - SAW user ID: CompanyOffice email: office@company.com
- Keep login information secure and only share with authorized personnel.
- Change SAW account password when an employee who accessed the SAW COFR account leaves the organization. If the email address attached to the SAW COFR account becomes invalid, you must deactivate that SAW account and create a new one. While it is not a best practice, it is possible to access COFR through a personal SAW account. If you do access the COFR application through a personal SAW account do not share your login information with anyone.

**Special accommodations:** To request ADA accommodation, contact Ecology by phone at (360) 407-6831 or email at ecyadacoordinator@ecy.wa.gov. For TTY or Washington Relay Service, call 711 or 877-833-6341. Visit Ecology's website at https://ecology.wa.gov/accessibility for more information.

## Setting Up SAW Accounts:

Open your browser and go to: <u>https://secureaccess.wa.gov/</u>. This screen will appear:

| STATE OF WASHING                                                         | <b>WELCOME</b><br>to your login for Washington state. |
|--------------------------------------------------------------------------|-------------------------------------------------------|
|                                                                          | SIGN UPI GET HELP TIPS ON                             |
| LOGIN USERNAME PASSWORD SUBMIT Forgot your username?   Forgot your passw | on Behalf of<br>Washington<br>State<br>Agencies       |

Do not login. Click "Sign Up!"

Step 1: Enter your login credentials to be used

| A CONTRACTOR OF A CONTRACTOR OF A CONTRACTOR OF A CONTRACTOR OF A CONTRACTOR OF A CONTRACTOR OF A CONTRACTOR A CONTRACTOR | SIGN UP! ×                                                                                                    |
|----------------------------------------------------------------------------------------------------|----------------------------------------------------------------------------------------------------|
| 1889 30                                                                                                    | Not sure if you already have an account? CHECK NOW                                                                                          |
|                                                                                                    | FIRST NAME                                                                                                    |
|                                                                                                    | LAST NAME                                                                                                    |
|                                                                                                    | EMAIL                                                                                                    |
|                                                                                                    | USERNAME                                                                                                    |
|                                                                                                    | PASSWORD REQUIREMENTS                                                                                                    |
|                                                                                                    | Add at least 10 more characters                                                                                                    |
|                                                                                                    | Add a special character or a lower<br>case letter or an uppercase letter or a<br>number                                                     |
|                                                                                                    | Add a special character or a lower<br>case letter or an uppercase letter or a<br>number<br>PASSWORD                                         |
|                                                                                                    | Add a special character or a lower<br>case letter or an uppercase letter or a<br>number<br>PASSWORD<br>CONFIRM PASSWORD                     |
|                                                                                                    | Add a special character or a lower<br>case letter or an uppercase letter or a<br>number<br>PASSWORD<br>CONFIRM PASSWORD                     |
|                                                                                                    | Add a special character or a lower<br>case letter or an uppercase letter or a<br>number<br>PASSWORD<br>CONFIRM PASSWORD<br>CONFIRM PASSWORD |

Complete the fields above. Enter the User Name of your choice. If multiple users at the same location will be entering data, you may enter a User ID and password that is common to all.

Check the "I'm not a robot" checkbox and answer the validation questions.

Click "Submit."

March 2025 (Rev.)

Step 2: You will receive this notification on your browser.

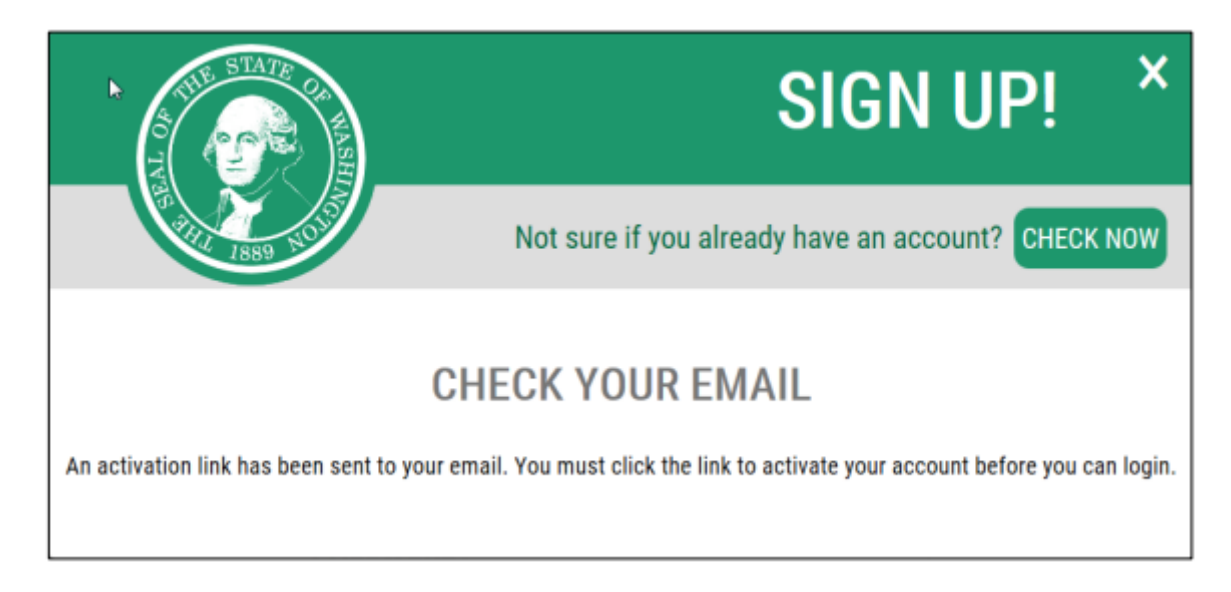

Check the email account that you entered in Step 1 for instructions on activating your COFR account. Open the email message from "SecureAccess," and click the activation link contained in the email.

Step 3: Login to your account.

You will receive this notification in your browser. Click "Login."

| THE STATE OF WASH | SIGN UP! ×                                                |
|-------------------|-----------------------------------------------------------|
| 1889 HO           | Not sure if you already have an account? <b>CHECK NOW</b> |
|                   | ACCOUNT ACTIVATED!                                        |
|                   | Your account is activated and you can now login.          |
|                   | LOGIN                                                     |

24-08-008

March 2025 (Rev.)

Next, you will see this screen. Enter the username and password you entered in Step 1 and click "Submit."

| Your login for Washington s                                                   | state.                    |
|-------------------------------------------------------------------------------|---------------------------|
| ⊊                                                                             | SIGN UP! GET HELP TIPS ON |
| LOGIN<br>USERNAME<br>PASSWORD<br>SUBMIT<br>Forgot your username?   Forgot you | r password?               |

**Step 4:** Register for access to the COFR system.

After logging in, you will see this screen. Click "Add a new service."

| THE STATE CAN HASH                                                                                         | GOOD AFT<br>What can we help y                          | ERNOON!<br>ou access today?                     |
|----------------------------------------------------------------------------------------------------|---------------------------------------------------------|-------------------------------------------------|
| SecureAccess<br>Washington                                                                                 |                                                         | ACCOUNT GET HELP TIPS ON LOGOUT                 |
| ADD A NEW SERVICE<br>Welcome to Secure Access Washington! To start us<br>'Add A New Service' button above. | ing services from agencies around Washington, click the | SHOWING YOUR SERVICES FROM<br>ALL OF WASHINGTON |

24-08-008

Page 6 of 16

Select "I would like to browse a list of services by agency."

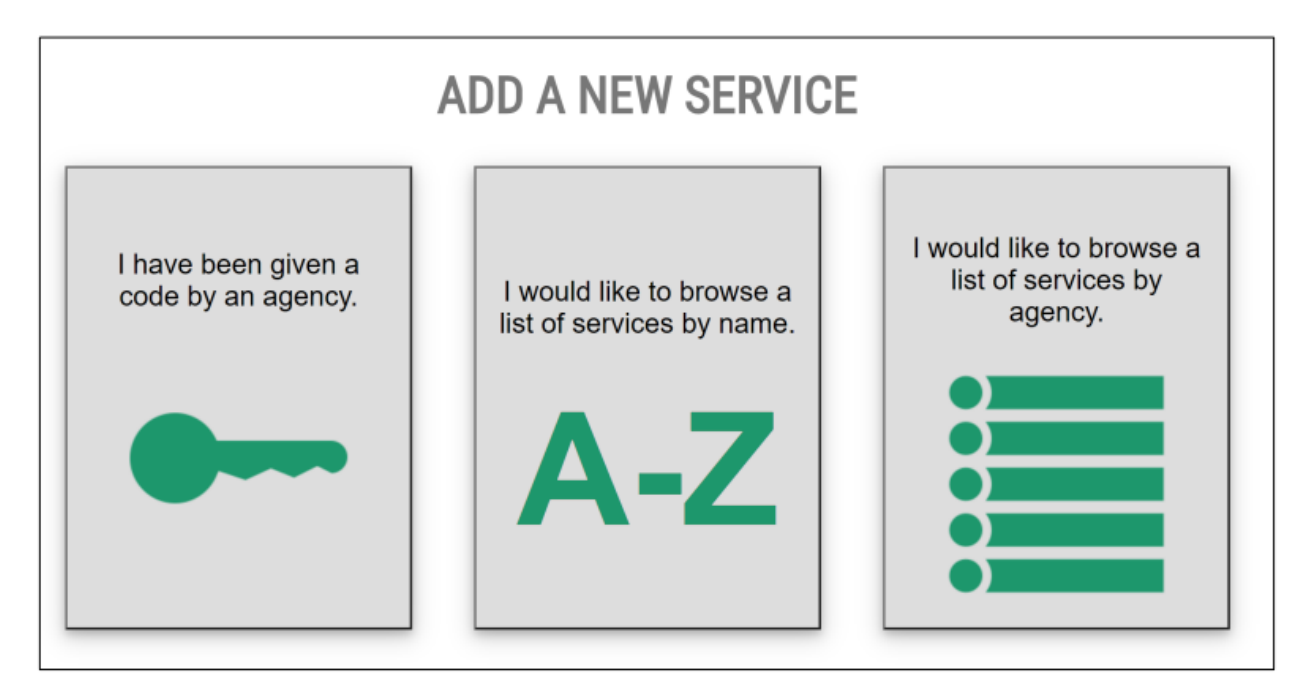

Select "Department of Ecology." Then on the next screen, select "Apply" next to the Certificate of Financial Responsibility Submissions.

|                                                 | SERVICES FROM ECY                                                                                                    |  |
|-------------------------------------------------|----------------------------------------------------------------------------------------------------|--|
| DEPARTMENT OF<br>ECOLOGY<br>State of Washington | ADVANCE NOTICE OF OIL TRANSFER Apply The ANT system is a web-based application that will capture and administer Advance Notices of Oil Transfer, required by a rule presently under development, which are submitted by oil transferring activities by any facilities or vessels. |  |
| State of Hashington                             | AIR QUALITY APPLICATION PORTAL & DEV Apply Air Quality Application Portal Development                                                                                                    |  |
|                                                 | AIR QUALITY APPLICATION PORTAL & TEST Apply                                                                                                    |  |

You will receive the notification below. Click "OK."

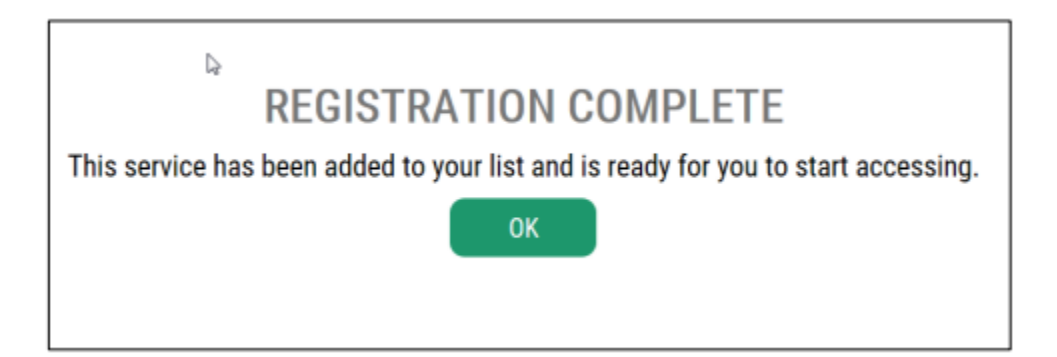

Step 5: Enter your information into the COFR application.

Click "Access Now" to enter the COFR application portal.

| THE REP THE REP THE RE | <b>Good moi</b><br>What can we help you                                                                                   | rning!<br>1 access today?          |
|----------------------------------------------------------------------------------------------------|----------------------------------------------------------------------------------------------------|------------------------------------|
| B. Washington                                                                                                    | ACCO                                                                                                    | UNT GET HELP Español LOGOUT        |
| Welcome to Secure Access Washington! To start using service<br>below or click the 'Add A New Service' button. <u>To see open jo</u><br>Add A New Service                                                                                                    | es from agencies around Washington, choose one from your list<br><u>b postings for the SAW Team, go to our jobs page.</u> | Services From<br>ALL OF WASHINGTON |
| Certificate of Financial Responsibility Submissions provided by Depa                                                                                                    | rtment of Ecology Access Now                                                                                              | AGENCIES                           |
| The Certificate of Financial Responsibility (COFR) system is for cla<br>demonstrate proof of financial responsibility for costs and damage<br><u>Contact the help desk for COFR</u> <u>Remove from my list</u>                                                                                                    | ss 1, 2 and 3 facilities and (non-P&I club member) vessels to<br>s of an oil spill, per WAC 173-187.                      |                                    |

## **COFR** Application Instructions:

All fields in the application are required. If a question does not apply, answer "not applicable" or "NA." Incomplete applications will not be processed until Ecology receives additional information needed for processing.

- 1. Request access to your applicable facilities. You will not be able to create a COFR application without access permission to your facility.
  - Home Page COFR Facilities

a. From the top menu, select "Facilities."

b. Select "Show All Facilities." For all applicable facilities, select "Request Access." All access requests will be reviewed by Ecology COFR staff. If you already have access to a facility, the access column will show as "Member." You will need to check back to the Facilities tab to see if your permissions request has been approved. If your request has remained in "pending"

status for longer than two business days, please reach out directly to COFR@ecy.wa.gov.

| DEPARTMENT O<br>ECOLOG<br>State of Washingto | or<br>Y<br>an |            | Certificate of Financial                          | Respon  | sibility (COFF | ٦)             |
|----------------------------------------------|---------------|------------|---------------------------------------------------|---------|----------------|----------------|
| Home Page                                    | COFR          | Facilities |                                                   |         |                |                |
|                                              |               |            |                                                   |         |                |                |
|                                              |               |            | Show All Facilities                               | Q Se    | earch keyword  | ि ℃lear        |
|                                              |               |            | Facility Name                                     | Class   | City           | Access         |
|                                              |               |            | Alon Asphalt Company                              | Class 1 | Seattle        | Request Access |
|                                              |               |            | Anacortes Refinery                                | Class 1 | Anacortes      | Request Access |
|                                              |               |            | Andeavor Logistics LP - Northwest Products System | Class 1 |                | Request Access |
|                                              |               |            | Andeavor Logistics Spokane Terminal               | Class 1 | Spokane        | Request Access |

2. Once access permission for a facility(ies) has been granted, navigate to "COFR" from the top menu.

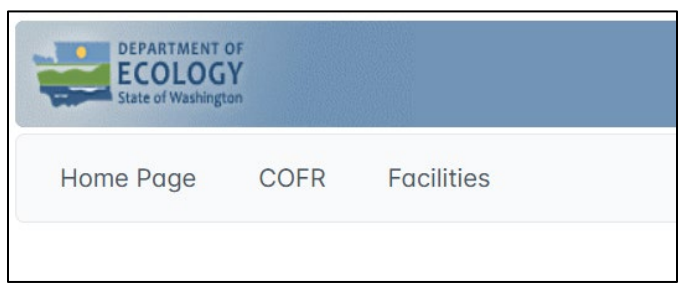

a. Select "New COFR" to begin your application. If previous applications had been started or submitted, they will be listed here.

#### 3. General COFR Info.

a. This page must be completed by all applicants. Create a name for your application. This can include identifying information such as the facility or company name. Save and navigate to the next page.

| General COFR Info |                                                           | History |
|-------------------|-----------------------------------------------------------|---------|
| Description       | Enter the facility or company name for the COFR document. |         |
| < Previous        | 🛱 Save                                                    | Next >  |

#### 4. Facilities.

- a. From the drop-down menu, select the facility(ies) for which you are submitting an application. You may select all your organization's facilities or one or a portion of them. If you select a portion of your facilities, you will be required to submit an additional application for the other facility(ies) and provide proof of financial responsibility for them.
- b. If you have not previously requested access to a facility, you will be unable to proceed further.
- c. Click "add" to add the facility to the application list. Save and navigate to the next page.

|                    | ~                            |        |        | + Add  |
|--------------------|------------------------------|--------|--------|--------|
| Class              | Facility Name                | City   | Remove |        |
| No facilities asso | ociated with COFR submittal. |        |        |        |
| < Previous         |                              | 🛱 Save |        | Next > |

#### 24-08-008

March 2025 (Rev.)

#### 5. Contact Info.

- a. All fields are required. If a question does not apply, answer "not applicable" or "NA."
- b. Fill in contact information for the application. "Submitter" contact information should be for the individual submitting the application. "Responsible Party" information should be for the individual with the authority to sign the COFR application, usually the binding agreement signator as identified in your contingency plan. Save and navigate to the next page.
  - i. If the Submitter is different than the Responsible Party, then the COFR application **must** include a Delegation of Authority Form from the Responsible Party.
  - ii. Contact information on this page should match the contact information listed in the Attestation Form and Delegation of Authority Form (if applicable).

| Contact Info       |                 |                    | History                    |
|--------------------|-----------------|--------------------|----------------------------|
| Submitter          |                 | Responsible F      | Party 🚺 Same as Submitter? |
| First Name         |                 | First Name         |                            |
| Last Name          |                 | Last Name          |                            |
| Email              | Email Address   | Email              | Email Address              |
| Phone              | 555-555-555     | Phone              | 555-555-555                |
| Position           |                 | Position           |                            |
| Street<br>Address  | Street Address  | Street<br>Address  | Street Address             |
| Mailing<br>Address | Mailing Address | Mailing<br>Address | Mailing Address            |
| City               | City            | City               | City                       |
| State/Province     | State/Province  | State/Province     | State/Province             |
| Postal Code        | Postal Code     | Postal Code        | Postal Code                |
| < Previous         |                 | 🛱 Save             | Next >                     |

#### 6. Financial Responsibility

a. The application will automatically calculate the amount of required financial responsibility based on the documented worst-case spill volume for each facility. If there are multiple facilities in the application, you only need to select one worst-case spill volume. You will be required to select the highest worst-case spill volume if there is a variance in the calculated financial responsibility across facilities. Click the green button next to the facility to select the financial responsibility amount. The application will show how the financial responsibility amount is calculated.

| Financial Responsibility                      |                |                                    |                                |      |            | History                  |          |
|-----------------------------------------------|----------------|------------------------------------|--------------------------------|------|------------|--------------------------|----------|
| Financial                                     | Responsib      | ility Calculation - : Ma           | K-                             |      |            |                          |          |
| Class                                         | Facility       | Planning Standard                  | Worst Case Spill Volume (WCSV) | Rate | Multiplier | Financial Responsibility | Use WCSV |
| No facilities associated with COFR submittal. |                |                                    |                                |      |            |                          |          |
| COFR Fin                                      | ancial Resp    | oonsibility Select $\oplus$ from o | otions above.                  |      |            |                          |          |
| Worst cas                                     | e spill volume | (bbls)                             |                                |      |            |                          |          |
| Rate                                          |                |                                    |                                |      |            |                          |          |
| Multiplier                                    |                |                                    |                                |      |            |                          |          |

b. Select which proof of financial responsibility, or combination of proofs, will be demonstrated in the application. Save and navigate to the next page.

| Financial Responsibility Type |             |             |           |                |                  |                        |      |
|-------------------------------|-------------|-------------|-----------|----------------|------------------|------------------------|------|
| Select all that apply:        | Insurance   | Surety Bond | Guarantee | Self-Insurance | Letter of Credit | Certificate of Deposit |      |
|                               | Other State | Certificate | Other     |                |                  |                        |      |
| < Previous                    |             |             | 🛱 Sc      | ive            |                  |                        | Next |

## 7. Supporting Documentation

- a. Upload all required documentation to support your proof of financial responsibility. Select "browse" to choose your file(s). Fill out the "description" field to help identify the document and select a "document type" from the drop-down menu.
- b. If you upload a document by mistake, you can delete the document from the application at any point until the application is in review by Ecology. **IMPORTANT:** Documents are permanently locked and cannot be edited/removed once an application is in in-work status.
- c. Failure to include all required documentation will result in an incomplete application.
- d. Large files may take several minutes to upload to your application.

| File Name        | File Description | Document Type | Uploaded Date | Download | Remove  |
|------------------|------------------|---------------|---------------|----------|---------|
| No Supporting D  | ocuments Found.  |               |               |          | Achieve |
|                  |                  |               |               |          |         |
| + Browse         | × Cancel         |               |               |          |         |
|                  |                  |               |               |          |         |
| Attestation.pdf  | Pending          |               |               |          |         |
| Description: Att | estation         |               |               |          |         |
| Document Type:   | Attestation 🗸    | Upload        |               |          |         |
|                  |                  |               |               |          |         |
| < Previous       |                  | B s           | ave           |          | Next >  |

Standardized forms are available on the Ecology COFR webpage for most financial responsibility methods. Facility or vessel owners or operators are strongly encouraged to use these standard forms. If alternate forms are used, the information they provide **must** fulfill all requirements of 173-187 WAC. Documentation of proof of financial responsibility must be attached to the application.

These are the acceptable methods of proving financial responsibility:

- Insurance (ECY form 070-752)
- Surety Bond (ECY form 070-754)
- Guarantee (ECY form 070-757)
- Letter of Credit (ECY form 070-756)
- Self-Insurance/Chief Financial Officer Letter Agreement additionally, must include: backup calculations and 10K as filed with the SEC or audited annual financial statements (ECY form 070-755)
- Certificate of Deposit Agreement (ECY 070-771)
- Certificate from Another State (ECY 070-770)
- Other proof of financial responsibility documentation that is acceptable to Ecology

Page 13 of 16

24-08-008

To request ADA accommodation including materials in a format for the visually impaired, call Ecology at 360-407-6831 or visit https://ecology.wa.gov/accessibility. People with impaired hearing may call Washington Relay Service at 711. People with speech disability may call TTY at 877-833-6341.

**NOTE:** Use of self-insurance requires quarterly submission of Form 10Q within two calendar months after the quarter ends, including affidavits attesting that the amounts of assets located in the United States are equal to the applicable amount required AND annual submission of Form 10K within four calendar months after the applicant's fiscal year ends, including affidavits attesting that the amounts of assets located in the United States are equal to the applicant's fiscal year ends, including affidavits attesting that the amounts of assets located in the United States are equal to the applicable amount required. If Form 10Q and 10K are not available, quarterly and annual audited financial statements may be submitted.

If a Surety Bond, Guarantee, Letter of Credit, or Certificate of Deposit is used to prove financial responsibility, the applicant **must** establish a standby trust fund. The Standby Trust Agreement Form (ECY form 070-753) that is available on Ecology's COFR webpage may be used. The applicant (Grantor) and the trustee must sign the agreement, which must be witnessed. The witness must also sign the agreement. A completed Standby Trust Agreement must be attached to the Washington COFR application.

If a Guarantee is used to prove financial responsibility, the Guarantor **must** provide self-insurance backup calculations and provide forms 10K and 10Q as filed with the SEC or audited annual and quarterly financial statements. These documents must be attached to the Washington COFR application. The Chief Financial Officer Letter Agreement Form (ECY form 070-755) may be used.

If the Submitter is different than the Responsible Party, then the COFR application **must** include a Delegation of Authority Form from the Responsible Party.

#### 8. Summary

a. You will be able complete a final review of your information prior to submitting the COFR application. Missing information will be indicated by a red box. All required information or documents must be added to your application before you will be able to submit.

| Summary    |                                                                                                    |                                                                                                    | History  |
|------------|----------------------------------------------------------------------------------------------------|----------------------------------------------------------------------------------------------------|----------|
|            | Description                                                                                                    |                                                                                                    |          |
|            | Contact Data                                                                                                    |                                                                                                    |          |
|            | Submitter                                                                                                    |                                                                                                    |          |
|            | First Name:<br>Last Name:<br>Email:<br>Phone:<br>Position:<br>Street Address:<br>Mailing Address:<br>City:<br>State/Province:<br>Postal Code:<br>Submitter is the same as Responsible Party | Jane<br>Doe<br>placeholder@email.com<br>1234567890<br>Vice President<br>1234 St<br>1234 St<br>City<br>WA<br>12345 |          |
|            | Covered Facilities                                                                                                    | od facility                                                                                                    |          |
|            | Financial Responsibility                                                                                                    | su rucinty.                                                                                                    |          |
|            | Financial Responsibility:                                                                                                    |                                                                                                    |          |
|            | Financial Responsibility Type:                                                                                                    | Letter of Credit                                                                                                  |          |
|            | Documents                                                                                                    |                                                                                                    |          |
|            | File Name       Description       Document Type         Attestation is required         Letter of Credit is required         Standby Trust is required                                      |                                                                                                    |          |
| < Previous |                                                                                                    |                                                                                                    | Submit 🛱 |

b. Once the application has all necessary information and you have reviewed your application details, read the attestation statement, click the acknowledgement box and click **submit**.

## **Checking COFR Status**

You can view the current status of your application at any time, either by clicking the "history" button from the list of COFR applications in the COFR tab, or by clicking the blue "history" button in the upper right hand of the screen when viewing your application.

The status of your application will indicate when your application has been submitted, when it is under review / in-work by Ecology staff, when it is approved, or if it has been returned due to incomplete or missing information.

If your COFR application is returned due to incomplete or missing information, the submitter will receive an email that includes a description of the additional information that is required. The responsible party, if different than the submitter, will be copied in on the email. Gather the required information and open the COFR application. You will be able to edit the application and resubmit information as needed.

Communications about the status of your application will come from the COFR Unit Team email address, <u>COFR@ecy.wa.gov</u>.

### Questions

If you have any questions about the COFR application process, please contact the Financial Responsibility Unit Team at <u>COFR@ecy.wa.gov</u>, or the Financial Responsibility Unit Supervisor, Diana Davis, at <u>Diana.Davis@ECY.WA.GOV</u>.